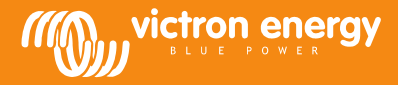

## **Remote VEConfigure**

## Alteração das configurações do software VEConfigure com o sistema VGR

Equipamento necessário:

- 1. Sistema VE-Bus instalado e ligado.
- 2. Um sistema Victron Global Remote 2 ou Victron Ethernet Remote instalado, ligado e configurado de acordo com o sistema VE-Bus. A versão VGR / VER mínima é a v2.14. A versão 2.16 é necessária para o *firmware* 2xx, 3xx ou 4xx do sistema VE-Bus.
- 3. Um portátil/computador com ligação à Internet; o utilizador deve ter uma conta no Portal VRM e usufruir de direitos de Administrador no sistema cujas configurações serão alteradas.
- 4. O VEConfigure 3 tem de estar instalado no computador. Se ainda não estiver instalado, pode ser descarregado <u>a partir do nosso site</u>. Verifique no *site* se está a utilizar a versão mais recente.

Este documento descreve unicamente o funcionamento dos sistemas VGR. Para um Remote VEConfigure com Color Control GX, consulte http://www.victronenergy.com/live/ccgx:ccgx\_ve\_power\_setup

## Processo de configuração remota do VEConfigure

- 1. Inicie a sessão na sua conta VRM em https://vrm.victronenergy.com/ e selecione o local em que deseja trabalhar.
- 2. Se já tiver utilizado o Remote VEConfigure, salte os passos 3 e 4 e continue com o passo 5.
- 3. Se estiver a usar o Remote VEConfigure no portal VRM pela primeira vez, certifique-se de que o *widget* VEConfigure está ativado. Para ativar o *widget* 
  - a. Selecione o separador Settings (configurações) no ecrã principal (a)
  - b. Selecione a opção Advanced Tab Setup (configuração de separador avançada) (b)
  - c. Arraste Remote VEConfigure de desativado para ativado (c)
  - Nota: Os campos são mostrados no separador Advanced (avançado) pela mesma ordem mostrada na lista Active (ativo).d. Guarde todas as configurações.

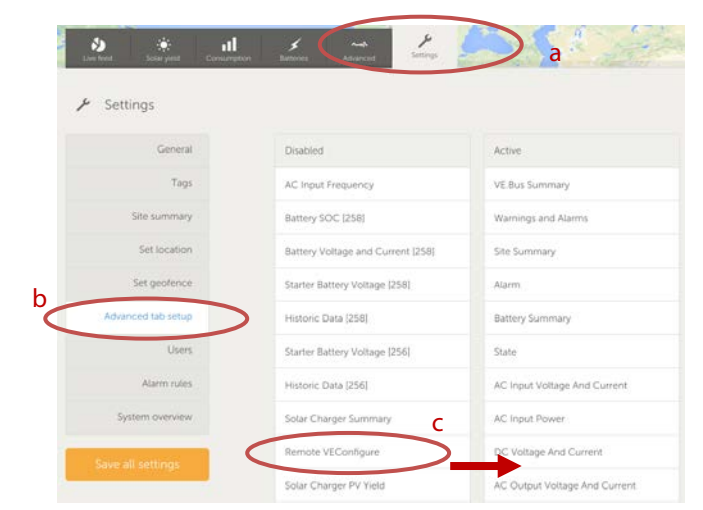

4. Selecione o separador Advanced (avançado).

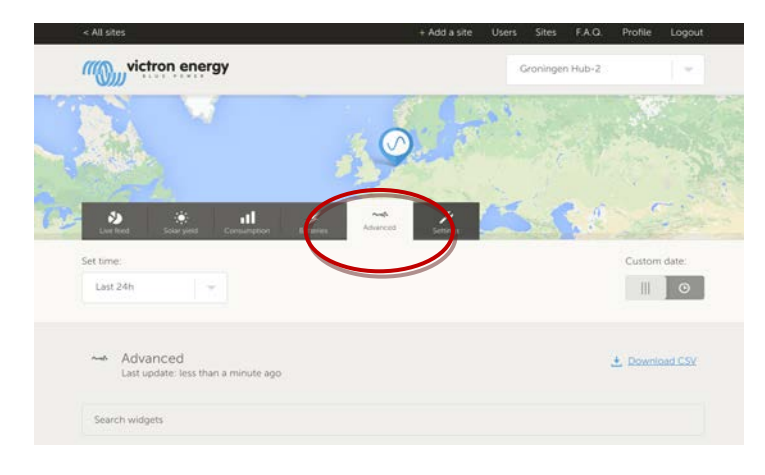

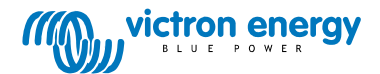

www.victronenergy.com

Poderá visualizar vários widgets com informação sobre o sistema.

Se digitar o nome de um *widget* no campo de pesquisa, o sistema irá mostrar automaticamente os *widgets* que incluem os carateres introduzidos. Pode encontrar o Remote VEConfigure deslocando-se para baixo ou introduzindo "VEConfigure" no campo de pesquisa.

| Warnings and A                         | larms                 |                   |                   |                   |                                   |                                                 |                                |                             |
|----------------------------------------|-----------------------|-------------------|-------------------|-------------------|-----------------------------------|-------------------------------------------------|--------------------------------|-----------------------------|
| Temperature<br>Low Battery<br>Overload |                       |                   |                   |                   |                                   |                                                 |                                |                             |
| 31-08-14<br>15:00                      | 31-08-14<br>18:00     | 31-08-14<br>21:00 | 01-09-14<br>00:00 | 01-09-14<br>03:00 | 01-09-14<br>06:00                 | 01-09-14<br>09:00                               | 01-09-14<br>12:00              | 01-09-14<br>15:00           |
|                                        |                       |                   |                   |                   |                                   |                                                 |                                |                             |
| BMS Status                             | us Remote VEConfigure |                   |                   | $\mathbf{)}$      | VE.Bus Summary<br>System Passthru |                                                 |                                |                             |
| State<br>Running                       |                       | N                 | o configura       | tion files fou    | und                               | AC Input<br>229.7 VAC<br>220.4 VAC              | 0.9 A<br>4.3 A                 | 81 VA<br>748 VA             |
| Balancing<br>Inactive                  |                       |                   |                   |                   |                                   | 223.8 VAC                                       | -1.5 A                         | -281 VA                     |
| Min cell voltage<br>3.22 V             |                       |                   |                   |                   |                                   | AC Outpu<br>229.7 VAC<br>220.4 VAC<br>223.8 VAC | ut<br>0.8 A<br>7.6 A<br>-2.6 A | 73 VA<br>1326 VA<br>-498 VA |

- 5. Envie uma mensagem SMS para o Número GSM do VGR instalado com "veconf read" (leitura de configurações).
- 6. O VGR vai responder com "veconf in progress" (configuração em curso), o que indica que iniciou a leitura das configurações a partir de VE.Bus.
- 7. Depois de terminar irá responder: 'reading .vsc for dev 1 succeeded' (leitura concluída).
- 8. O widget Remote VEConfigure será mostrado no ficheiro de configuração (ficheiro .vsc), conforme ilustra a imagem de ecrã abaixo.

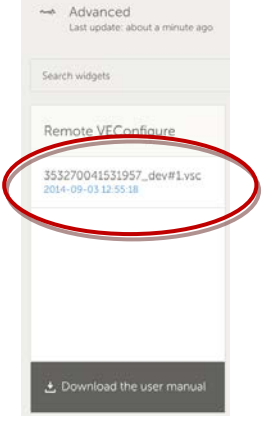

9. O clicar neste ficheiro, terá a opção de descarregar ou de substituir o ficheiro de configuração.

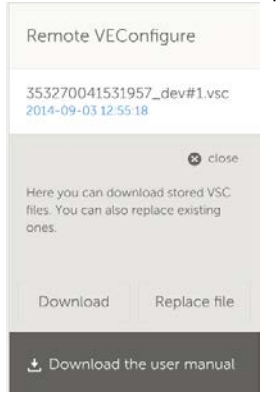

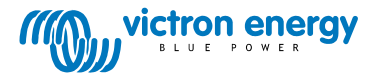

- 10. Carregue em descarregar para transferir as configurações atuais e guardá-las no seu computador.
- 11. Clique duas vezes no ficheiro para abri-lo em VEConfigure e realize as suas modificações.
- 12. No software VEConfigure, guarde o ficheiro no seu computador.
- 13. Volte ao site e carregue no botão "Replace File" (substituir o ficheiro).
- 14. Uma janela abre-se e pergunta onde guardou o ficheiro de configuração do VEConfigure.
- 15. Selecione o ficheiro e carregue no botão "Upload" (carregar).
- 16. O site carregou o novo ficheiro .vsc para o site VRM.
- 17. Depois receberá a confirmação de que o ficheiro foi substituído corretamente.

| The page at https://vrm.victronenerg                     | y.com says: × |
|----------------------------------------------------------|---------------|
| The file 353270041531957_dev#1.vsc was succ<br>replaced. | essfully      |
|                                                          | ОК            |

- 18. O passo seguinte é utilizar novamente o telefone GSM e dar instruções ao VGR para atualizar as configurações, enviando outra mensagem SMS "veconf write 1" (escrita da configuração).
- 19. O VGR responde primeiro com VGR "veconf in progress" (configuração em curso).
- 20. E depois com "writing .vsc for dev 1 succeeded" (escrita de .vsc no dispositivo 1 realizada).

Concluído! Agora o sistema VE.Bus já está atualizado com as novas configurações.

Notas:

- Os atrasos podem ser provocados pela rede GSM que envia o ficheiro por GPRS.
- Se tiver um sistema com unidades a funcionar em paralelo e/ou trifásico, o envio de "veconf devnum" indica o número de dispositivos instalados. Encontrará um ficheiro .vsc no *site* VRM para cada dispositivo do sistema. Para atualizar um ficheiro de uma unidade específica como, por exemplo, a unidade n.º 2, envie "veconf write 2" (escrita de veconf.).
- O Remote VEConfigure com o sistema VGR não é compatível com a leitura/escrita de "Assistentes" nem com a modificação de

configurações sobre o cumprimento da grelha. Atualmente esta funcionalidade apenas é compatível em Color Control GX.

## FAQ

P1: Ocorreu o seguinte erro durante a descarga do ficheiro .vsc para o seu computador: ERRO: Ficheiro não reconhecido como .vsc (a terminação vsc não está no ficheiro).

|   | De pagina op https://vrm.victronenergy.com meldt het volgende:                                                                                              | × |
|---|----------------------------------------------------------------------------------------------------|---|
|   | File is not recognized as .vsc vsd end not within file. Please retry sending veconf read. In some networks it might take several retries before succeeding. |   |
| _ | ок                                                                                                    |   |

Este erro ocorre nalgumas redes GSM por anomalia na comunicação FTP que origina a ausência dos carateres finais dos ficheiros.vsc. Para solucionar este problema, envie o SMS algumas vezes até conseguir descarregar todos os ficheiros. Certifique-se também de que o VGR está a executar a versão mais recente do *firmware*: v2.14.

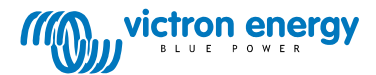